# **MODIFICA CONFIGURAZIONI SERVER MAIL – 2024**

Le uniche variazioni che sono state apportate, riguardano le configurazioni del server di posta in arrivo (IMAP/POP) e quelle del server di posta in uscita (SMTP).

Le nuove configurazioni da apportare sono:

# SERVER DI POSTA IN ARRIVO (sia per POP3 che IMAP): in.clamehost.it

## SERVER DI POSTA IN USCITA (smtp): out.clamehost.it

Ricordiamo che le configurazioni devono essere in SSL, quindi verificare che le porte utilizzate sono le seguenti:

#### Se usi il protocollo IMAP dovrà essere: 993

Se usi il protocollo POP3 dovrà essere: 995

## Per il protocollo SMTP dovrà essere 465 oppure 587

La URL della webmail, è rimasta invariata: http://webmail.TUODOMINIO (attenzione, in questo caso dovrai accedere in http:// e non in https:// in quanto un redirect effettuerà il puntamento verso la tua nuova webmail).

**NOTE IMPORTANTI:** dopo la configurazione dell'account, potrà essere necessario attendere del tempo per sincronizzare le email con i nuovi sistemi. Il tempo varia in base alla dimensione della casella e-mail.

# **MODIFICA PARAMETRI SU OUTLOOK MOBILE**

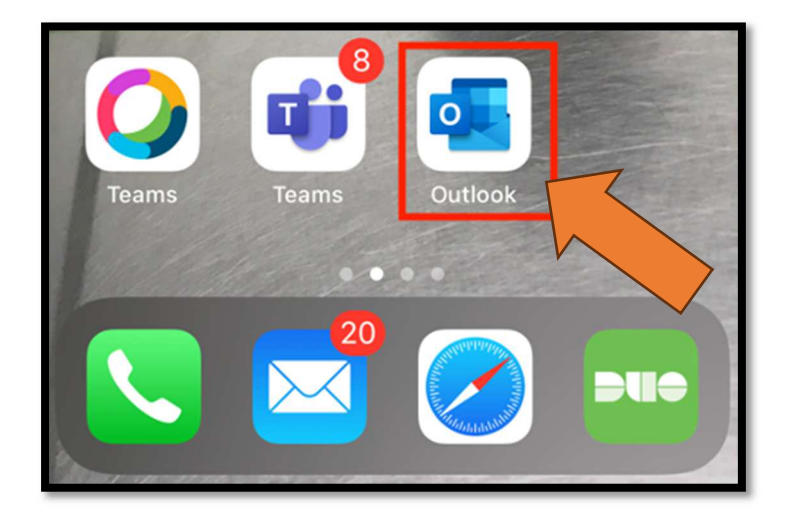

- Aprire il software "Outlook" dal tuo smartphone (Apple o Android).

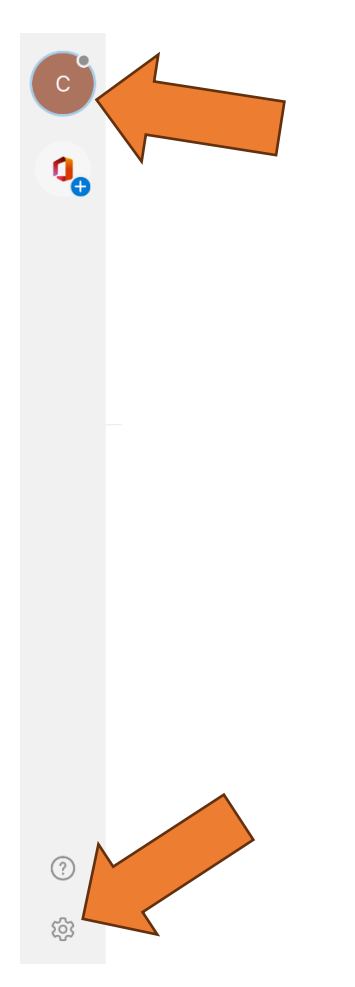

- Nella barra laterale sinistra, dopo aver selezionato sull'immagine "cerchio" in alto a sinistra, si potrà accedere alle impostazioni selezionando l'iconcina che rappresenta un piccolo ingranaggio

| $\times$ | Impostazioni                                     |     |
|----------|--------------------------------------------------|-----|
| Ger      | nerale                                           |     |
| Gu       | ida e feedback                                   | >   |
| Imp      | oosta l'app di posta predefinita                 |     |
| Acc      | count Di Posta Elettron                          |     |
|          | IMAP<br>indirizzo@email.it                       | >   |
| Ag       | giungi account di posta elettronica <sup>2</sup> | ! n |

- Selezionare l'account (IMAP o POP) relativa all'account che si vuole modificare (ovvero quello associato al tuo dominio ospitato su ClameHost)

| Informazioni                                                      |                                  |            |  |  |
|-------------------------------------------------------------------|----------------------------------|------------|--|--|
| Email                                                             | indirizzo                        | o@email.it |  |  |
| Descrizione                                                       | indirizzo                        | o@email.it |  |  |
| Impostazioni Account                                              | t                                |            |  |  |
| Blocca immagini es                                                | terne 🕐                          |            |  |  |
| Segnala messaggi                                                  |                                  | Chiedi >   |  |  |
| Problemi di sincronizzazione? Prova a reimpostare il tuo account. |                                  |            |  |  |
| Reimposta account                                                 |                                  |            |  |  |
| Modifica informazioni di accesso                                  |                                  |            |  |  |
| Rimuovi account                                                   |                                  |            |  |  |
| La rimozione di questo a<br>tutti i dati locali archiviat         | account dall'app<br>ti nell'app. | eliminerà  |  |  |
| Tecnologia di sinc                                                | cronizzazione Mi                 | crosoft    |  |  |

- Selezionare "MODIFICA INFORMAZIONI DI ACCESSO"
- Qualora non sia presente il tasto "MODIFICA INFORMAZIONI DI ACCESSO" si dovrà procedere con l'eliminazione dell'account, tramite il pulsante "Rimuovi account" e riconfigurarlo nuovamente, seguendo le indicazioni riportate nella guida dedicata (formato .pdf inviato separatamente). In tal caso si può chiudere questa guida e seguire l'altra.

| МАР                                     |  |
|-----------------------------------------|--|
| Indirizzo e-mail indirizzo@email.it     |  |
| Password IMAP                           |  |
| Nome visualizzato<br>indirizzo@email.it |  |
| Descrizione<br>indirizzo@email.it       |  |
| Usa impostazioni avanzate               |  |
| Accedi                                  |  |

- Abilitare le impostazioni avanzate, selezionando "Usa impostazioni avanzate"

| Indirizzo e-mail<br>indirizzo@email.it                                 |       |
|------------------------------------------------------------------------|-------|
| Nome visualizzato                                                      |       |
| Descrizione<br>XXXX                                                    |       |
| Server della posta in arrivo IMAP<br>Nome host IMAP<br>in.clamehost.it |       |
| Porta IMAP<br>993                                                      |       |
| Sicurezza porta                                                        | SSL > |
| Nome utente IMAP<br>indirizzo@email.it                                 |       |
| Password IMAP                                                          |       |

- Su "Nome host IMAP (oppure POP se la tua casella è in POP3), dovrai scrivere: in.clamehost.it
- Verificare che la porta IMAP sia "993" e che "Sicurezza porta" è "SSL".

| Nome utente IMAP<br>indirizzo@email.it                                  |       |
|-------------------------------------------------------------------------|-------|
| Password IMAP                                                           |       |
| Server della posta in uscita SMTP<br>Nome host SMTP<br>out.clamehost.it |       |
| Porta SMTP<br>465                                                       |       |
| Sicurezza porta                                                         | SSL > |

- Scorrendo più in basso, nella sezione "Server della posta in uscita SMTP", si dovrà modificare il "Nome host SMTP" in: out.clamehost.it
- Verificare che la porta SMTP sia "465" oppure "587" e che "Sicurezza porta" è "SSL"

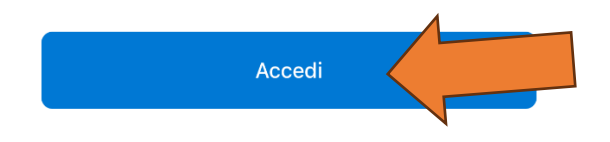

- Per applicare le modifiche, clicca su "ACCEDI"

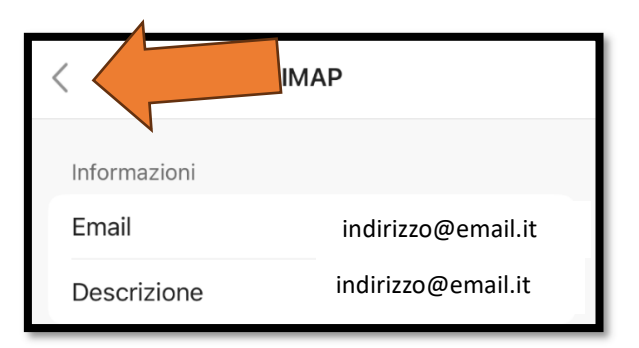

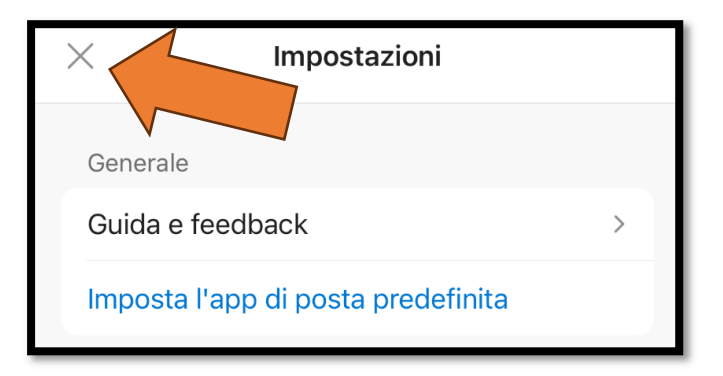

- Le modifiche sono terminate. Puoi tornare indietro finché non tornerai alla lista delle e-mail e fare delle prove di invio e ricezione e-mail.